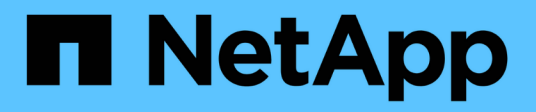

# Implantando um nó de dispositivo de serviços

### StorageGRID

NetApp March 10, 2025

This PDF was generated from https://docs.netapp.com/pt-br/storagegrid-115/sg100-1000/deploying-services-appliance-as-primary-admin-node.html on March 10, 2025. Always check docs.netapp.com for the latest.

## Índice

| Implantando um nó de dispositivo de serviços                                                   |
|------------------------------------------------------------------------------------------------|
| Implantando um dispositivo de serviços como nó de administração principal                      |
| Implantando um dispositivo de serviços como um Gateway ou nó de administração não primário4    |
| Monitoramento da instalação do dispositivo de serviços8                                        |
| Automatizando a instalação e a configuração do dispositivo                                     |
| Automatizando a configuração do dispositivo usando o Instalador de dispositivos StorageGRID 11 |
| Automatizando a instalação e a configuração dos nós de dispositivos usando o script configure- |
| sga.py                                                                                         |
| Automatizando a configuração do StorageGRID                                                    |
| Visão geral das APIs REST de instalação                                                        |
| API de instalação do StorageGRID                                                               |
| API do instalador do dispositivo StorageGRID                                                   |

## Implantando um nó de dispositivo de serviços

Você pode implantar um dispositivo de serviços como nó de administração principal, um nó de administração não primário ou um nó de gateway. Os dispositivos SG100 e SG1000 podem operar como nós de gateway e nós de administração (primários ou não primários) ao mesmo tempo.

### Implantando um dispositivo de serviços como nó de administração principal

Ao implantar um dispositivo de serviços como nó de administração principal, você usa o Instalador de dispositivos StorageGRID incluído no dispositivo para instalar o software StorageGRID ou faz o upload da versão de software que deseja instalar. Você deve instalar e configurar o nó Admin principal antes de instalar qualquer outro tipo de nó de dispositivo. Um nó de administração principal pode se conetar à rede de grade e à rede de administração opcional e à rede de cliente, se um ou ambos estiverem configurados.

#### O que você vai precisar

- O dispositivo foi instalado em um rack ou gabinete, conetado às redes e ligado.
- Links de rede, endereços IP e remapeamento de portas (se necessário) foram configurados para o dispositivo usando o Instalador de dispositivos StorageGRID.

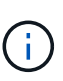

Se você tiver remapeado quaisquer portas, não poderá usar as mesmas portas para configurar pontos de extremidade do balanceador de carga. Você pode criar endpoints usando portas remapeadas, mas esses endpoints serão remapeados para as portas e serviços CLB originais, não para o serviço Load Balancer. Siga as etapas nas instruções de recuperação e manutenção para remover os remapas de portas.

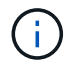

O serviço CLB está obsoleto.

- Você tem um laptop de serviço com um navegador da Web suportado.
- Você conhece um dos endereços IP atribuídos ao dispositivo. Você pode usar o endereço IP de qualquer rede StorageGRID conetada.

#### Sobre esta tarefa

Para instalar o StorageGRID em um nó de administração principal do dispositivo:

- Você usa o Instalador de dispositivos StorageGRID para instalar o software StorageGRID. Se você quiser instalar uma versão diferente do software, primeiro carregue-o usando o Instalador de dispositivos StorageGRID.
- · Você espera enquanto o software está instalado.
- Quando o software tiver sido instalado, o dispositivo é reinicializado automaticamente.

#### Passos

1. Abra um navegador e insira o endereço IP do dispositivo. E https://services\_appliance\_IP:8443

A página inicial do instalador do dispositivo StorageGRID é exibida.

- 2. Na seção this Node, selecione Primary Admin.
- 3. No campo Nome do nó, insira o nome que deseja usar para este nó de appliance e clique em Salvar.

O nome do nó é atribuído a este nó do dispositivo no sistema StorageGRID. Ele é mostrado na página Grid Nodes no Grid Manager.

- 4. Opcionalmente, para instalar uma versão diferente do software StorageGRID, siga estas etapas:
  - a. Transfira o arquivo de instalação a partir da página de transferências do NetApp para o StorageGRID.

"NetApp Downloads: StorageGRID"

- b. Extraia o arquivo.
- c. No Instalador de dispositivos StorageGRID, selecione Avançado carregar software StorageGRID.
- d. Clique em **Remover** para remover o pacote de software atual.

| NetApp® | StorageGRID <sup>®</sup> Applian | ce Installer         |                      |            |  |  |
|---------|----------------------------------|----------------------|----------------------|------------|--|--|
| Home    | Configure Networking 👻           | Configure Hardware - | Monitor Installation | Advanced - |  |  |

Upload StorageGRID Software

If this node is the primary Admin Node of a new deployment, you must use this page to upload the StorageGRID software installation package, unless the version of the software you want to install has already been uploaded. If you are adding this node to an existing deployment, you can avoid network traffic by uploading the installation package that matches the software version running on the existing grid. If you do not upload the correct package, the node obtains the software from the grid's primary Admin Node during installation.

| Current StorageG | RID Installation Software                                                 |
|------------------|---------------------------------------------------------------------------|
| Version          | 11.3.0                                                                    |
| Package Name     | storagegrid-webscale-images-11-3-0_11.3.0-20190806.1731.4064510_amd64.deb |
|                  | Remove                                                                    |

e. Clique em **Procurar** para obter o pacote de software que transferiu e extraiu e, em seguida, clique em **Procurar** para obter o ficheiro de checksum.

|            | Conligure                         | letworking -     | Configure Hardware -          | Monitor Installation         | Advanced -                 |                                                                          |
|------------|-----------------------------------|------------------|-------------------------------|------------------------------|----------------------------|--------------------------------------------------------------------------|
| Upload     | StorageGR                         | D Software       |                               |                              |                            |                                                                          |
| If this no | de is the primar                  | y Admin Node o   | f a new deployment, you mus   | t use this page to upload t  | he StorageGRID software ir | nstallation package, unless the ve                                       |
| software   | you want to ins<br>that matches t | tall has already | been uploaded. If you are add | ing this node to an existing | deployment, you can avoi   | d network traffic by uploading the<br>obtains the software from the orid |
| Admin N    | ode during insta                  | llation.         |                               |                              |                            | and the field the group                                                  |
| 0          |                                   |                  | Co-ffee                       |                              |                            |                                                                          |
| Gurren     | t storageGRI                      | Dinstanation     | Software                      |                              |                            |                                                                          |
|            |                                   |                  |                               |                              |                            |                                                                          |
|            | Version                           | None             |                               |                              |                            |                                                                          |
|            | Version                           | None             |                               |                              |                            |                                                                          |
| Pack       | Version                           | None<br>None     |                               |                              |                            |                                                                          |

Checksum File

f. Selecione **Home** para voltar à página inicial.

Browse

5. Confirme se o estado atual é "Pronto para iniciar a instalação do nome do nó de administração principal com a versão do software x.y'" e que o botão **Iniciar instalação** está ativado.

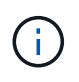

Se você estiver implantando o dispositivo Admin Node como um destino de clonagem de nós, interrompa o processo de implantação aqui e continue o procedimento de clonagem de nós na recuperação e na manutenção.

#### "Manter recuperar"

6. Na página inicial do Instalador de dispositivos StorageGRID, clique em Iniciar instalação.

Home

| his Node   |               |                                                                                                    |
|------------|---------------|----------------------------------------------------------------------------------------------------|
|            | Node type     | Primary Admin (with Load Balancer)                                                                        |
|            | Node name     | xir8r-8                                                                                                   |
|            |               | Carrott Save                                                                                              |
| stallation |               |                                                                                                    |
|            | Current state | Ready to start installation of xir8r-8 as primary Admin Node of a<br>new grid running StorageGRID 11.3.0. |
|            |               | new grid running StorageGRID 11.3.0.                                                                      |

O estado atual muda para ""Instalação está em andamento"" e a página Instalação do Monitor é exibida.

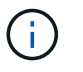

Se você precisar acessar a página Instalação do Monitor manualmente, clique em **Instalação do Monitor** na barra de menus.

#### Informações relacionadas

"Implantando um dispositivo de serviços como um Gateway ou nó de administração não primário"

### Implantando um dispositivo de serviços como um Gateway ou nó de administração não primário

Ao implantar um dispositivo de serviços como nó de gateway ou nó de administrador não primário, você usa o Instalador de dispositivos StorageGRID incluído no dispositivo.

#### O que você vai precisar

- O dispositivo foi instalado em um rack ou gabinete, conetado às redes e ligado.
- Links de rede, endereços IP e remapeamento de portas (se necessário) foram configurados para o dispositivo usando o Instalador de dispositivos StorageGRID.

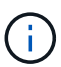

Se você tiver remapeado quaisquer portas, não poderá usar as mesmas portas para configurar pontos de extremidade do balanceador de carga. Você pode criar endpoints usando portas remapeadas, mas esses endpoints serão remapeados para as portas e serviços CLB originais, não para o serviço Load Balancer. Siga as etapas nas instruções de recuperação e manutenção para remover os remapas de portas.

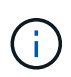

O serviço CLB está obsoleto.

- O nó de administração principal do sistema StorageGRID foi implantado.
- Todas as sub-redes de rede listadas na página Configuração IP do Instalador de dispositivos StorageGRID foram definidas na Lista de sub-redes de rede de Grade no nó de administração principal.
- Você tem um laptop de serviço com um navegador da Web suportado.
- Você sabe o endereço IP atribuído ao aparelho. Você pode usar o endereço IP de qualquer rede StorageGRID conetada.

#### Sobre esta tarefa

Para instalar o StorageGRID em um nó de dispositivo de serviços:

- Especifique ou confirme o endereço IP do nó de administração principal e o nome do nó do dispositivo.
- Você inicia a instalação e espera enquanto o software está instalado.

Ao longo das tarefas de instalação do Appliance Gateway Node, a instalação é interrompida. Para retomar a instalação, faça login no Gerenciador de Grade, aprove todos os nós de grade e conclua o processo de instalação do StorageGRID. A instalação de um nó de administração não primário não requer sua aprovação.

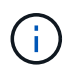

Não implante os dispositivos de serviço SG100 e SG1000 no mesmo local. Pode resultar em performance imprevisível.

(i)

Se você precisar implantar vários nós de dispositivo de uma só vez, você pode automatizar o processo de instalação usando o configure-sga.py script de instalação do dispositivo. Você também pode usar o Instalador de dispositivos para carregar um arquivo JSON que contém informações de configuração. "Automatizando a instalação e a configuração do dispositivo"Consulte.

#### Passos

1. Abra um navegador e insira o endereço IP do dispositivo.

#### https://Controller\_IP:8443

A página inicial do instalador do dispositivo StorageGRID é exibida.

 Na seção conexão nó de administrador principal, determine se você precisa especificar o endereço IP do nó de administrador principal.

Se você já instalou outros nós nesse data center, o Instalador do StorageGRID Appliance poderá descobrir esse endereço IP automaticamente, assumindo que o nó de administrador principal ou pelo menos um outro nó de grade com ADMIN\_IP configurado, está presente na mesma sub-rede.

3. Se este endereço IP não for exibido ou você precisar alterá-lo, especifique o endereço:

| Орção                                                                       | Descrição                                                                                                    |
|-----------------------------------------------------------------------------|----------------------------------------------------------------------------------------------------|
| Entrada de IP manual                                                        | <ul> <li>a. Desmarque a caixa de seleção Ativar<br/>descoberta de nó de administrador.</li> </ul>                                          |
|                                                                             | b. Introduza o endereço IP manualmente.                                                                                                    |
|                                                                             | c. Clique em <b>Salvar</b> .                                                                                                    |
|                                                                             | <ul> <li>Aguarde até que o estado da ligação para que o<br/>novo endereço IP fique pronto.</li> </ul>                                      |
| Detecção automática de todos os nós de<br>administração principal conetados | <ul> <li>a. Marque a caixa de seleção Enable Admin</li> <li>Node Discovery (Ativar descoberta de nó de administrador).</li> </ul>          |
|                                                                             | <ul> <li>Aguarde até que a lista de endereços IP<br/>descobertos seja exibida.</li> </ul>                                                  |
|                                                                             | <ul> <li>Selecione o nó de administração principal para<br/>a grade onde este nó de storage do dispositivo<br/>será implantado.</li> </ul> |
|                                                                             | d. Clique em <b>Salvar</b> .                                                                                                    |
|                                                                             | <ul> <li>Aguarde até que o estado da ligação para que o<br/>novo endereço IP fique pronto.</li> </ul>                                      |

4. No campo **Nome do nó**, insira o nome que deseja usar para este nó de appliance e clique em **Salvar**.

O nome do nó é atribuído a este nó do dispositivo no sistema StorageGRID. Ele é mostrado na página de nós (guia Visão geral) no Gerenciador de Grade. Se necessário, você pode alterar o nome ao aprovar o nó.

- 5. Opcionalmente, para instalar uma versão diferente do software StorageGRID, siga estas etapas:
  - a. Transfira o arquivo de instalação a partir da página de transferências do NetApp para o StorageGRID.

"NetApp Downloads: StorageGRID"

- b. Extraia o arquivo.
- c. No Instalador de dispositivos StorageGRID, selecione Avançado carregar software StorageGRID.
- d. Clique em **Remover** para remover o pacote de software atual.

| Home                                                      | Configure                                                                                                    | Networking -                                                                          | Configure Hardware -                                                           | Monitor Installation                                        | Advanced -                                              |                                                                                                    |                                |
|-----------------------------------------------------------|----------------------------------------------------------------------------------------------------|---------------------------------------------------------------------------------------|--------------------------------------------------------------------------------|-------------------------------------------------------------|---------------------------------------------------------|----------------------------------------------------------------------------------------------------|--------------------------------|
| Upload S                                                  | StorageG                                                                                                    | RID Software                                                                          |                                                                                |                                                             |                                                         |                                                                                                    |                                |
| If this node                                              | le is the prim                                                                                                    | ary Admin Node o                                                                      | f a new deployment, you must                                                   | t use this page to upload t                                 | ne StorageGRID softwar                                  | installation package, unless t                                                                                  | the version                    |
|                                                           | and the second second se |                                                                                       |                                                                                |                                                             | a set of a set of a set of a set of a set of a set of a | the second second second second second second second second second second second second second second second se |                                |
| software y<br>package tł                                  | you want to in<br>that matches                                                                                                    | nstall has already<br>the software versi                                              | been uploaded. If you are addi<br>ion running on the existing gric             | ing this node to an existing<br>d. If you do not upload the | correct package, the no                                 | le obtains the software from the                                                                                | ig the insta<br>e grid's prir  |
| software y<br>package tł<br>Admin Noc                     | you want to in<br>that matches<br>ode during ins                                                                                                    | nstall has already<br>the software versi<br>stallation.                               | been uploaded. If you are addi<br>ion running on the existing gric             | ing this node to an existing<br>I. If you do not upload the | correct package, the no                                 | void network traffic by uploadin<br>le obtains the software from the                                            | ig the insta<br>e grid's prir  |
| software y<br>package tł<br>Admin Noo<br>Current          | you want to in<br>that matches<br>ode during ins<br>StorageGF                                                                                                    | nstall has already<br>the software versi<br>stallation.<br>RID Installation           | been uploaded. If you are addi<br>ion running on the existing grid<br>Software | ng this node to an existing<br>d. If you do not upload the  | g deployment, you can a<br>correct package, the no      | void network traffic by uploadin<br>Je obtains the software from the                                            | ig the insta<br>e grid's prir  |
| software y<br>package th<br>Admin Noo<br><b>Current</b> t | you want to in<br>that matches<br>ode during ins<br><b>StorageGF</b><br>Version                                                                                                    | nstall has already<br>the software versi<br>stallation.<br>RID Installation<br>11.3.0 | been uploaded. If you are addi<br>ion running on the existing gric<br>Software | ing this node to an existing<br>d. If you do not upload the | deployment, you can a correct package, the no           | void network traffic by uploadin<br>de obtains the software from the                                            | ig the instal<br>e grid's prir |

e. Clique em **Procurar** para obter o pacote de software que transferiu e extraiu e, em seguida, clique em **Procurar** para obter o ficheiro de checksum.

| Home                             | Configure Networkin                                    | g - Configui                             | re Hardware 👻                              | Monitor Installation                                         | Advanced -                                      |                                                     |                                               |
|----------------------------------|--------------------------------------------------------|------------------------------------------|--------------------------------------------|--------------------------------------------------------------|-------------------------------------------------|-----------------------------------------------------|-----------------------------------------------|
| Upload                           | StorageGRID Softw                                      | are                                      |                                            |                                                              |                                                 |                                                     |                                               |
| If this no                       | de is the primary Admin N                              | lode of a new depl                       | oyment, you mus                            | at use this page to upload t                                 | he StorageGRID softw                            | are installation packag                             | ge, unless the version                        |
| software<br>package              | you want to install has al<br>that matches the softwar | ready been upload<br>e version running o | led. If you are add<br>on the existing gri | ling this node to an existing<br>d. If you do not upload the | g deployment, you car<br>correct package, the r | n avoid network traffic t<br>node obtains the softw | by uploading the ins<br>are from the grid's p |
| Admin N                          | lode during installation.                              |                                          |                                            |                                                              |                                                 |                                                     |                                               |
| Curren                           | t StorageGRID Install                                  | ation Software                           |                                            |                                                              |                                                 |                                                     |                                               |
|                                  |                                                        |                                          |                                            |                                                              |                                                 |                                                     |                                               |
|                                  | Version None                                           |                                          |                                            |                                                              |                                                 |                                                     |                                               |
|                                  | kage Name None                                         |                                          |                                            |                                                              |                                                 |                                                     |                                               |
| Pac                              | 10000                                                  |                                          |                                            |                                                              |                                                 |                                                     |                                               |
| Pac                              |                                                        |                                          |                                            |                                                              |                                                 |                                                     |                                               |
| Paci                             | Storage GRID Installa                                  | tion Software                            |                                            |                                                              |                                                 |                                                     |                                               |
| Paci<br>Upload                   | StorageGRID Installa                                   | tion Software                            |                                            |                                                              |                                                 |                                                     |                                               |
| Paci<br><b>Upload</b><br>Softwar | StorageGRID Installa                                   | tion Software                            |                                            |                                                              |                                                 |                                                     |                                               |

- f. Selecione Home para voltar à página inicial.
- 6. Na seção Instalação, confirme se o estado atual é "Pronto para iniciar a instalação *node name* na grade com nó Admin primário *admin\_ip* " e se o botão **Iniciar instalação** está ativado.

Se o botão **Start Installation** (Iniciar instalação) não estiver ativado, poderá ser necessário alterar a configuração da rede ou as definições da porta. Para obter instruções, consulte as instruções de instalação e manutenção do seu aparelho.

7. Na página inicial do Instalador de dispositivos StorageGRID, clique em Iniciar instalação.

#### Home

The installation is ready to be started. Review the settings below, and then click Start Installation.

#### This Node

| Node type                     | Non-primary Admin (with Load Balancer)                                                                                                    |
|-------------------------------|----------------------------------------------------------------------------------------------------|
| Node name                     | GW-SG1000-003-074                                                                                                    |
|                               | Cancel Save                                                                                                    |
| Primary Admin Node connection | n                                                                                                    |
| Enable Admin Node discovery   |                                                                                                    |
| Primary Admin Node IP         | 172.16.6.32                                                                                                    |
| Connection state              | Connection to 172.16.6.32 ready                                                                                                    |
|                               | Cancel Save                                                                                                    |
| Installation                  |                                                                                                    |
| Current state                 | Ready to start installation of GW-SG1000-003-074<br>into grid with Admin Node 172.16.6.32 running<br>StorageGRID 11.3.0, using StorageGRID software<br>downloaded from the Admin Node. |
|                               | Start Installation                                                                                                    |

O estado atual muda para ""Instalação está em andamento"" e a página Instalação do Monitor é exibida.

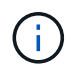

Se você precisar acessar a página Instalação do Monitor manualmente, clique em **Instalação do Monitor** na barra de menus.

8. Se a grade incluir vários nós de dispositivo, repita as etapas anteriores para cada dispositivo.

#### Informações relacionadas

"Implantando um dispositivo de serviços como nó de administração principal"

### Monitoramento da instalação do dispositivo de serviços

O Instalador de dispositivos StorageGRID fornece o status até que a instalação esteja concluída. Quando a instalação do software estiver concluída, o dispositivo é reinicializado.

#### Passos

1. Para monitorar o progresso da instalação, clique em **Monitor Installation** na barra de menus.

A página Instalação do monitor mostra o progresso da instalação.

#### Monitor Installation

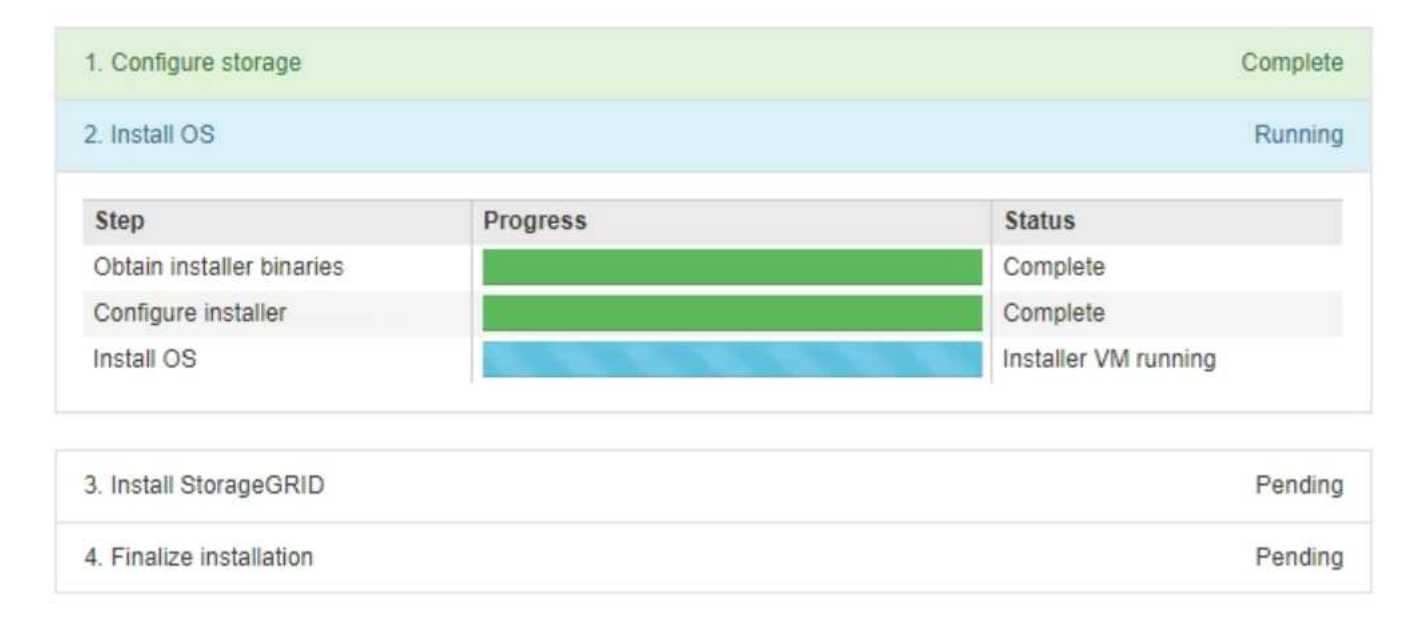

A barra de status azul indica qual tarefa está atualmente em andamento. As barras de estado verdes indicam tarefas concluídas com êxito.

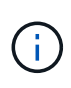

O instalador garante que as tarefas concluídas em uma instalação anterior não sejam executadas novamente. Se você estiver reexecutando uma instalação, todas as tarefas que não precisam ser executadas novamente serão mostradas com uma barra de status verde e um status de ""pulado"".

2. Reveja o progresso das duas primeiras fases de instalação.

#### • 1. Configurar armazenamento

Durante esta etapa, o instalador limpa qualquer configuração existente das unidades no dispositivo e configura as configurações do host.

#### 2. Instale o os

Durante esta fase, o instalador copia a imagem base do sistema operativo para o StorageGRID para o dispositivo.

- 3. Continue monitorando o progresso da instalação até que um dos seguintes processos ocorra:
  - Para todos os nós de appliance, exceto o nó de administrador principal, o estágio Instalar StorageGRID é pausado e uma mensagem é exibida no console incorporado, solicitando que você aprove esse nó no nó de administrador usando o Gerenciador de Grade. Vá para a próxima etapa.
  - Para a instalação do nó de administração principal do dispositivo, não é necessário aprovar o nó. O aparelho é reinicializado. Você pode pular a próxima etapa.

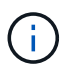

Durante a instalação de um nó de administração principal do appliance, aparece uma quinta fase (consulte o exemplo de captura de tela mostrando quatro fases). Se a quinta fase estiver em andamento por mais de 10 minutos, atualize a página da Web manualmente.

| NetApp <sup>®</sup> StorageGRID <sup>®</sup> Appliance Installer |      |                        |                      |                      |            | Help 🔻 |
|------------------------------------------------------------------|------|------------------------|----------------------|----------------------|------------|--------|
|                                                                  | Home | Configure Networking - | Configure Hardware 👻 | Monitor Installation | Advanced - |        |

Monitor Installation

| 1. Configure storage     | Complete |
|--------------------------|----------|
| 2. Install OS            | Complete |
| 3. Install StorageGRID   | Running  |
| 4. Finalize installation | Pending  |

| Connected (unencl | rypted | ) to: | QEMU |
|-------------------|--------|-------|------|
|-------------------|--------|-------|------|

| ∕platform.type∎: Device or resou | irce busy |               |          |           |          |
|----------------------------------|-----------|---------------|----------|-----------|----------|
| [2017-07-31T22:09:12.362566]     | INFO [IN  | SG] NOTICE: s | seeding  | /var/loca | l with c |
| ontainer data                    |           |               |          |           |          |
| [2017-07-31T22:09:12.366205]     | INFO LIN  | SG] Fixing pe | ermissio | ns        |          |
| [2017-07-31T22:09:12.369633]     | INFO LIN  | SG] Enabling  | syslog   |           |          |
| [2017-07-31T22:09:12.511533]     | INFO LIN  | SG] Stopping  | system   | logging:  | syslog-n |
| α                                |           |               |          | 33 0      |          |
| [2017-07-31T22:09:12.570096]     | INFO [IN  | SG] Starting  | sustem   | logging:  | suslog-n |
| α                                |           |               | -3-      |           | -33      |
| [2017-07-31T22:09:12.576360]     | INFO [IN  | SGl Beginning | negoti   | ation for | downloa  |
| d of node configuration          |           |               |          |           |          |
| [2017-07-31T22:09:12.581363]     | INFO [IN  | SG1           |          |           |          |
| [2017-07-31T22:09:12.585066]     | INFO [IN  | SG1           |          |           |          |
| [2017-07-31T22:09:12.588314]     | INFO IIN  | SG1           |          |           |          |
| [2017-07-31722:09:12 591851]     | INFO IIN  | SG 1          |          |           |          |
| [2017-07-31722:09:12.591031]     | INFO IIN  | 561           |          |           |          |
| [2017_07_31T22:09:12.591000]     | INFO IIN  | 961           |          |           |          |
| [2017-07-31722:09:12.390300]     | INFO IN   | 961           |          |           |          |
| [2017-07-31722:09:12.001321]     | INFO LIN  | 201           |          |           |          |
|                                  | INFO LIN  | 201           |          |           |          |
|                                  | INFO LIN  | 361           |          |           |          |
|                                  |           | 561           |          |           |          |
|                                  | INFU LIN  | 5G]<br>201 D1 |          |           |          |
| [2017-07-31TZ2:09:12.618282]     | INFU LIN  | SGI Please ap | prove t  | his node  | on the A |
| dmin Node GMI to proceed         |           |               |          |           |          |
|                                  |           |               |          |           |          |

4. Vá para o Gerenciador de Grade, aprove o nó de grade pendente e conclua o processo de instalação do StorageGRID.

Quando você clica em **Install** no Gerenciador de Grade, o estágio 3 é concluído e o estágio 4, **Finalize a instalação**, começa. Quando a fase 4 estiver concluída, o aparelho é reinicializado.

## Automatizando a instalação e a configuração do dispositivo

Você pode automatizar a instalação e configuração de seus dispositivos e a configuração de todo o sistema StorageGRID.

Sobre esta tarefa

A automação da instalação e configuração pode ser útil para implantar várias instâncias do StorageGRID ou uma instância grande e complexa do StorageGRID.

Para automatizar a instalação e a configuração, use uma ou mais das seguintes opções:

• Crie um arquivo JSON que especifique as configurações para seus dispositivos. Carregue o arquivo JSON usando o instalador do dispositivo StorageGRID.

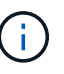

Você pode usar o mesmo arquivo para configurar mais de um dispositivo.

- Use o script Python do StorageGRIDconfigure-sga.py para automatizar a configuração de seus dispositivos.
- Use scripts Python adicionais para configurar outros componentes de todo o sistema StorageGRID (a "grade").

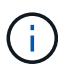

Você pode usar os scripts Python de automação do StorageGRID diretamente ou usá-los como exemplos de como usar a API REST de instalação do StorageGRID nas ferramentas de implantação e configuração de grade que você mesmo desenvolve. Consulte as informações sobre como baixar e extrair os arquivos de instalação do StorageGRID nas instruções de recuperação e manutenção.

#### Informações relacionadas

"Manter recuperar"

## Automatizando a configuração do dispositivo usando o Instalador de dispositivos StorageGRID

Você pode automatizar a configuração de um appliance usando um arquivo JSON que contém as informações de configuração. Você carrega o arquivo usando o Instalador do StorageGRID Appliance.

#### O que você vai precisar

- O seu dispositivo tem de estar no firmware mais recente compatível com o StorageGRID 11,5 ou superior.
- Você deve estar conetado ao Instalador do StorageGRID Appliance no dispositivo que você está configurando usando um navegador compatível.

#### Sobre esta tarefa

É possível automatizar as tarefas de configuração do dispositivo, como configurar o seguinte:

- Rede de grade, rede de administração e endereços IP da rede de cliente
- Interface BMC
- Ligações de rede
  - Modo de ligação da porta
  - Modo de ligação de rede
  - Velocidade da ligação

Configurar o dispositivo usando um arquivo JSON carregado geralmente é mais eficiente do que executar a configuração manualmente usando várias páginas no Instalador de dispositivos StorageGRID, especialmente se você tiver que configurar muitos nós. Você deve aplicar o arquivo de configuração para cada nó um de

#### cada vez.

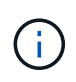

Usuários experientes que desejam automatizar tanto a instalação quanto a configuração de seus dispositivos podem usar o configure-sga.py script. E "Automatizando a instalação e a configuração dos nós de dispositivos usando o script configure-sga.py"

#### Passos

- 1. Gere o arquivo JSON usando um dos seguintes métodos:
  - · O aplicativo ConfigBuilder

"ConfigBuilder.NetApp.com"

 O configure-sga.py script de configuração do dispositivo. Você pode baixar o script do Instalador do StorageGRID Appliance (Ajuda Script de configuração do appliance). Consulte as instruções sobre como automatizar a configuração usando o script configure-sga.py.

"Automatizando a instalação e a configuração dos nós de dispositivos usando o script configuresga.py"

Os nomes de nós no arquivo JSON devem seguir estes requisitos:

- Deve ser um nome de host válido contendo pelo menos 1 e não mais de 32 carateres
- · Pode usar letras, números e hífens são permitidos
- Não é possível iniciar ou terminar com um hífen ou conter apenas números

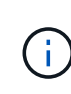

Certifique-se de que os nomes dos nós (os nomes de nível superior) no arquivo JSON sejam únicos, ou você não poderá configurar mais de um nó usando o arquivo JSON.

2. Selecione Avançado Atualizar Configuração do dispositivo.

É apresentada a página Update Appliance Configuration (Atualizar configuração do dispositivo).

#### Update Appliance Configuration

Use a JSON file to update this appliance's configuration. You can generate the JSON file from the ConfigBuilder C application or from the appliance configuration script.

A You might lose your connection if the applied configuration from the JSON file includes "link\_config" and/or "networks" sections. If you are not reconnected within 1 minute, re-enter the URL using one of the other IP addresses assigned to the appliance.

| Upload JSON           |                          |
|-----------------------|--------------------------|
| JSON<br>configuration | Browse                   |
| Node name             | Upload a file 🔻          |
|                       | Apply JSON configuration |

- 3. Selecione o arquivo JSON com a configuração que você deseja carregar.
  - a. Selecione Procurar.
  - b. Localize e selecione o ficheiro.
  - c. Selecione Open.

O arquivo é carregado e validado. Quando o processo de validação estiver concluído, o nome do ficheiro é apresentado junto a uma marca de verificação verde.

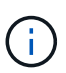

Você pode perder a conexão com o dispositivo se a configuração do arquivo JSON incluir seções para "link\_config", "redes" ou ambos. Se você não estiver conetado novamente dentro de 1 minuto, insira novamente o URL do dispositivo usando um dos outros endereços IP atribuídos ao dispositivo.

| Upload JSON           |                               |
|-----------------------|-------------------------------|
| JSON<br>configuration | Browse 🖌 appliances.orig.json |
| Node name             | Select a node 🔹               |
|                       | Apply JSON configuration      |

A lista suspensa **Nome do nó** é preenchida com os nomes de nós de nível superior definidos no arquivo JSON.

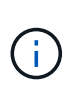

Se o arquivo não for válido, o nome do arquivo será exibido em vermelho e uma mensagem de erro será exibida em um banner amarelo. O ficheiro inválido não é aplicado ao dispositivo. Você pode usar o ConfigBuilder para garantir que você tenha um arquivo JSON válido.

4. Selecione um nó na lista suspensa Nome do nó.

O botão Apply JSON Configuration está ativado.

| Upload JSON           |                   |                        |
|-----------------------|-------------------|------------------------|
| JSON<br>configuration | Browse            | ✓ appliances.orig.json |
| Node name             | Lab-80-1000       | ¥                      |
|                       | Apply JSON config | uration                |

#### 5. Selecione Apply JSON Configuration.

A configuração é aplicada ao nó selecionado.

## Automatizando a instalação e a configuração dos nós de dispositivos usando o script configure-sga.py

Você pode usar configure-sga.py o script para automatizar muitas das tarefas de instalação e configuração para os nós de dispositivos StorageGRID, incluindo a instalação e configuração de um nó de administrador principal. Este script pode ser útil se você tiver um grande número de dispositivos para configurar. Você também pode usar o script para gerar um arquivo JSON que contém informações de configuração do dispositivo.

#### O que você vai precisar

- O dispositivo foi instalado em um rack, conetado às redes e ligado.
- Links de rede e endereços IP foram configurados para o nó de administração principal usando o instalador do dispositivo StorageGRID.
- Se você estiver instalando o nó Admin principal, você saberá seu endereço IP.
- Se você estiver instalando e configurando outros nós, o nó Admin principal foi implantado e você sabe seu endereço IP.
- Para todos os nós que não o nó de administração principal, todas as sub-redes de rede listadas na página Configuração IP do Instalador de dispositivos StorageGRID foram definidas na Lista de sub-redes de rede de grade no nó de administração principal.
- Você baixou o configure-sga.py arquivo. O arquivo está incluído no arquivo de instalação, ou você pode acessá-lo clicando em **Ajuda Script de Instalação do dispositivo** no Instalador do StorageGRID Appliance.

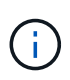

Este procedimento é para usuários avançados com alguma experiência usando interfaces de linha de comando. Como alternativa, você também pode usar o Instalador de dispositivos StorageGRID para automatizar a configuração. E "Automatizando a configuração do dispositivo usando o Instalador de dispositivos StorageGRID"

#### Passos

- 1. Faça login na máquina Linux que você está usando para executar o script Python.
- 2. Para obter ajuda geral com a sintaxe do script e para ver uma lista dos parâmetros disponíveis, digite o seguinte:

configure-sga.py --help

O configure-sga.py script usa cinco subcomandos:

- advanced Para interações avançadas do StorageGRID Appliance, incluindo a configuração do BMC e a criação de um arquivo JSON contendo a configuração atual do dispositivo
- ° configure Para configurar o modo RAID, o nome do nó e os parâmetros de rede
- ° install Para iniciar uma instalação do StorageGRID
- ° monitor Para monitorar uma instalação do StorageGRID
- ° reboot para reiniciar o aparelho

Se você inserir um argumento de subcomando (avançado, configurar, instalar, monitorar ou reiniciar) seguido da --help opção, você receberá um texto de ajuda diferente fornecendo mais detalhes sobre as opções disponíveis dentro desse subcomando configure-sga.py subcommand --help

3. Para confirmar a configuração atual do nó do dispositivo, digite o seguinte local *SGA-install-ip* onde está qualquer um dos endereços IP do nó do dispositivo configure-sga.py configure *SGA-INSTALL-IP* 

Os resultados mostram informações de IP atuais para o dispositivo, incluindo o endereço IP do nó de administração principal e informações sobre as redes de administração, grade e cliente.

```
Connecting to +https://10.224.2.30:8443+ (Checking version and
connectivity.)
2021/02/25 16:25:11: Performing GET on /api/versions... Received 200
2021/02/25 16:25:11: Performing GET on /api/v2/system-info... Received
200
2021/02/25 16:25:11: Performing GET on /api/v2/admin-connection...
Received 200
2021/02/25 16:25:11: Performing GET on /api/v2/link-config... Received
200
2021/02/25 16:25:11: Performing GET on /api/v2/networks... Received 200
2021/02/25 16:25:11: Performing GET on /api/v2/networks... Received 200
2021/02/25 16:25:11: Performing GET on /api/v2/networks... Received 200
```

```
StorageGRID Appliance
 Name: LAB-SGA-2-30
 Node type: storage
StorageGRID primary Admin Node
 IP:
          172.16.1.170
 State: unknown
 Message: Initializing...
 Version: Unknown
Network Link Configuration
 Link Status
      Link
                        Speed (Gbps)
              State
       ____
               ____
                         ____
       1
                Up
                         10
       2
                         10
                Up
       3
                         10
                Up
       4
                Up
                         10
       5
               Up
                         1
                      N/A
       6
               Down
 Link Settings
     Port bond mode: FIXED
     Link speed:
                        10GBE
     Grid Network: ENABLED
        Bonding mode: active-backup
        VLAN:
                       novlan
         MAC Addresses: 00:a0:98:59:8e:8a 00:a0:98:59:8e:82
     Admin Network: ENABLED
         Bonding mode: no-bond
         MAC Addresses: 00:80:e5:29:70:f4
     Client Network: ENABLED
         Bonding mode: active-backup
         VLAN:
                       novlan
        MAC Addresses: 00:a0:98:59:8e:89 00:a0:98:59:8e:81
Grid Network
 CIDR: 172.16.2.30/21 (Static)
          00:A0:98:59:8E:8A
 MAC:
 Gateway: 172.16.0.1
 Subnets: 172.17.0.0/21
          172.18.0.0/21
           192.168.0.0/21
```

```
1500
   MTU:
 Admin Network
   CIDR:
           10.224.2.30/21 (Static)
   MAC:
           00:80:E5:29:70:F4
           10.224.0.1
   Gateway:
           10.0.0/8
   Subnets:
           172.19.0.0/16
           172.21.0.0/16
           1500
  MTU:
 Client Network
   CIDR:
           47.47.2.30/21 (Static)
   MAC:
           00:A0:98:59:8E:89
   Gateway:
           47.47.0.1
   MTU:
           2000
******
      If you are satisfied with this configuration,
#####
                                             #####
###### execute the script with the "install" sub-command. #####
****
```

- 4. Se você precisar alterar qualquer um dos valores na configuração atual, use o configure subcomando para atualizá-los. Por exemplo, se você quiser alterar o endereço IP que o dispositivo usa para conexão com o nó Admin principal para 172.16.2.99, digite o seguinte configure-sga.py configure --admin-ip 172.16.2.99 SGA-INSTALL-IP
- 5. Se você quiser fazer backup da configuração do appliance em um arquivo JSON, use os subcomandos avançado e backup-file. Por exemplo, se você quiser fazer backup da configuração de um dispositivo com endereço IP SGA-INSTALL-IP para um arquivo chamado appliance-SG1000.json, digite o seguinte configure-sga.py advanced --backup-file appliance-SG1000.json SGA-INSTALL-IP

O arquivo JSON contendo as informações de configuração é gravado no mesmo diretório do qual você executou o script.

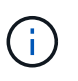

Verifique se o nome do nó de nível superior no arquivo JSON gerado corresponde ao nome do dispositivo. Não faça alterações neste arquivo, a menos que você seja um usuário experiente e tenha uma compreensão completa das APIs do StorageGRID.

- 6. Quando estiver satisfeito com a configuração do aparelho, utilize os install subcomandos e monitor para instalar o aparelho configure-sga.py install --monitor *SGA-INSTALL-IP*
- 7. Se pretender reiniciar o aparelho, introduza o seguinte configure-sga.py reboot SGA-INSTALL-IP

#### Automatizando a configuração do StorageGRID

Depois de implantar os nós de grade, você pode automatizar a configuração do sistema StorageGRID.

#### O que você vai precisar

• Você sabe a localização dos seguintes arquivos do arquivo de instalação.

| Nome do ficheiro                  | Descrição                                                   |
|-----------------------------------|-------------------------------------------------------------|
| configure-storagegrid.py          | Script Python usado para automatizar a configuração         |
| configure-storagegrid.sample.json | Exemplo de arquivo de configuração para uso com<br>o script |
| configure-storagegrid.blank.json  | Arquivo de configuração em branco para uso com o script     |

• Criou um configure-storagegrid.json ficheiro de configuração. Para criar este ficheiro, pode modificar o ficheiro de configuração de amostra (configure-storagegrid.sample.json) ou o ficheiro de configuração em branco (configure-storagegrid.blank.json).

#### Sobre esta tarefa

Você pode usar o configure-storagegrid.py script Python e o configure-storagegrid.json arquivo de configuração para automatizar a configuração do seu sistema StorageGRID.

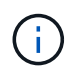

Você também pode configurar o sistema usando o Gerenciador de Grade ou a API de Instalação.

#### Passos

- 1. Faça login na máquina Linux que você está usando para executar o script Python.
- 2. Mude para o diretório onde você extraiu o arquivo de instalação.

**Por exemplo** cd StorageGRID-Webscale-version/platform

` platform `onde está `debs`, `rpms`, `vsphere` ou .

3. Execute o script Python e use o arquivo de configuração que você criou.

Por exemplo:

```
./configure-storagegrid.py ./configure-storagegrid.json --start-install
```

#### Depois de terminar

Um arquivo do Pacote de recuperação . zip é gerado durante o processo de configuração e é baixado para o diretório onde você está executando o processo de instalação e configuração. Você deve fazer backup do arquivo do pacote de recuperação para que você possa recuperar o sistema StorageGRID se um ou mais nós de grade falhar. Por exemplo, copie-o para um local de rede seguro e de backup e para um local seguro de armazenamento em nuvem.

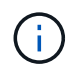

O arquivo do pacote de recuperação deve ser protegido porque contém chaves de criptografia e senhas que podem ser usadas para obter dados do sistema StorageGRID.

Se você especificou que senhas aleatórias devem ser geradas, você precisa extrair o Passwords.txt arquivo e procurar as senhas necessárias para acessar seu sistema StorageGRID.

O sistema StorageGRID é instalado e configurado quando é apresentada uma mensagem de confirmação.

StorageGRID has been configured and installed.

## Visão geral das APIs REST de instalação

O StorageGRID fornece duas APIs REST para executar tarefas de instalação: A API de instalação do StorageGRID e a API do instalador do dispositivo StorageGRID.

Ambas as APIs usam a plataforma de API de código aberto Swagger para fornecer a documentação da API. O Swagger permite que desenvolvedores e não desenvolvedores interajam com a API em uma interface de usuário que ilustra como a API responde a parâmetros e opções. Esta documentação pressupõe que você esteja familiarizado com as tecnologias da Web padrão e o formato de dados JSON (JavaScript Object Notation).

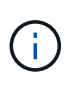

Todas as operações de API que você executa usando a página da Web do API Docs são operações ativas. Tenha cuidado para não criar, atualizar ou excluir dados de configuração ou outros dados por engano.

Cada comando REST API inclui o URL da API, uma ação HTTP, quaisquer parâmetros de URL necessários ou opcionais e uma resposta de API esperada.

#### API de instalação do StorageGRID

A API de instalação do StorageGRID só está disponível quando você estiver configurando inicialmente seu sistema StorageGRID e, caso precise executar uma recuperação do nó de administração principal. A API de instalação pode ser acessada por HTTPS a partir do Gerenciador de Grade.

Para acessar a documentação da API, vá para a página da Web de instalação no nó de administração principal e selecione **Ajuda Documentação da API** na barra de menus.

A API de instalação do StorageGRID inclui as seguintes seções:

• **Config** — operações relacionadas à versão do produto e versões da API. Você pode listar a versão de lançamento do produto e as principais versões da API suportadas por essa versão.

- Grid operações de configuração em nível de grade. Você pode obter e atualizar configurações de grade, incluindo detalhes de grade, sub-redes de rede de grade, senhas de grade e endereços IP de servidor NTP e DNS.
- Nodes operações de configuração em nível de nó. Você pode recuperar uma lista de nós de grade, excluir um nó de grade, configurar um nó de grade, exibir um nó de grade e redefinir a configuração de um nó de grade.
- Provisão operações de provisionamento. Você pode iniciar a operação de provisionamento e exibir o status da operação de provisionamento.
- Recovery operações de recuperação do nó de administração principal. Você pode redefinir informações, carregar o pacote de recuperação, iniciar a recuperação e exibir o status da operação de recuperação.
- Recovery-package operações para baixar o Recovery Package.
- Sites operações de configuração no nível do local. Você pode criar, exibir, excluir e modificar um site.

#### API do instalador do dispositivo StorageGRID

A API do instalador do dispositivo StorageGRID pode ser acessada por HTTPS a partir `Controller\_IP:8443`do

Para acessar a documentação da API, vá para o Instalador do StorageGRID Appliance no appliance e selecione **Ajuda Documentação da API** na barra de menus.

A API do instalador do StorageGRID Appliance inclui as seguintes seções:

- Clone operações para configurar e controlar a clonagem de nós.
- Encryption operações para gerenciar a criptografia e visualizar o status da criptografia.
- **Configuração de hardware** operações para configurar as configurações do sistema no hardware conetado.
- Installation operações para iniciar a instalação do aparelho e para monitorar o status da instalação.
- **Networking** operações relacionadas à configuração de rede, administrador e rede cliente para um dispositivo StorageGRID e configurações de porta de dispositivo.
- **Setup** operações para ajudar na configuração inicial da instalação do dispositivo, incluindo solicitações para obter informações sobre o sistema e atualizar o IP do nó de administração principal.
- Support operações para reiniciar o controlador e obter logs.
- Upgrade operações relacionadas à atualização do firmware do appliance.
- \* Uploadsg\* operações para upload de arquivos de instalação do StorageGRID.

#### Informações sobre direitos autorais

Copyright © 2025 NetApp, Inc. Todos os direitos reservados. Impresso nos EUA. Nenhuma parte deste documento protegida por direitos autorais pode ser reproduzida de qualquer forma ou por qualquer meio — gráfico, eletrônico ou mecânico, incluindo fotocópia, gravação, gravação em fita ou storage em um sistema de recuperação eletrônica — sem permissão prévia, por escrito, do proprietário dos direitos autorais.

O software derivado do material da NetApp protegido por direitos autorais está sujeito à seguinte licença e isenção de responsabilidade:

ESTE SOFTWARE É FORNECIDO PELA NETAPP "NO PRESENTE ESTADO" E SEM QUAISQUER GARANTIAS EXPRESSAS OU IMPLÍCITAS, INCLUINDO, SEM LIMITAÇÕES, GARANTIAS IMPLÍCITAS DE COMERCIALIZAÇÃO E ADEQUAÇÃO A UM DETERMINADO PROPÓSITO, CONFORME A ISENÇÃO DE RESPONSABILIDADE DESTE DOCUMENTO. EM HIPÓTESE ALGUMA A NETAPP SERÁ RESPONSÁVEL POR QUALQUER DANO DIRETO, INDIRETO, INCIDENTAL, ESPECIAL, EXEMPLAR OU CONSEQUENCIAL (INCLUINDO, SEM LIMITAÇÕES, AQUISIÇÃO DE PRODUTOS OU SERVIÇOS SOBRESSALENTES; PERDA DE USO, DADOS OU LUCROS; OU INTERRUPÇÃO DOS NEGÓCIOS), INDEPENDENTEMENTE DA CAUSA E DO PRINCÍPIO DE RESPONSABILIDADE, SEJA EM CONTRATO, POR RESPONSABILIDADE OBJETIVA OU PREJUÍZO (INCLUINDO NEGLIGÊNCIA OU DE OUTRO MODO), RESULTANTE DO USO DESTE SOFTWARE, MESMO SE ADVERTIDA DA RESPONSABILIDADE DE TAL DANO.

A NetApp reserva-se o direito de alterar quaisquer produtos descritos neste documento, a qualquer momento e sem aviso. A NetApp não assume nenhuma responsabilidade nem obrigação decorrentes do uso dos produtos descritos neste documento, exceto conforme expressamente acordado por escrito pela NetApp. O uso ou a compra deste produto não representam uma licença sob quaisquer direitos de patente, direitos de marca comercial ou quaisquer outros direitos de propriedade intelectual da NetApp.

O produto descrito neste manual pode estar protegido por uma ou mais patentes dos EUA, patentes estrangeiras ou pedidos pendentes.

LEGENDA DE DIREITOS LIMITADOS: o uso, a duplicação ou a divulgação pelo governo estão sujeitos a restrições conforme estabelecido no subparágrafo (b)(3) dos Direitos em Dados Técnicos - Itens Não Comerciais no DFARS 252.227-7013 (fevereiro de 2014) e no FAR 52.227- 19 (dezembro de 2007).

Os dados aqui contidos pertencem a um produto comercial e/ou serviço comercial (conforme definido no FAR 2.101) e são de propriedade da NetApp, Inc. Todos os dados técnicos e software de computador da NetApp fornecidos sob este Contrato são de natureza comercial e desenvolvidos exclusivamente com despesas privadas. O Governo dos EUA tem uma licença mundial limitada, irrevogável, não exclusiva, intransferível e não sublicenciável para usar os Dados que estão relacionados apenas com o suporte e para cumprir os contratos governamentais desse país que determinam o fornecimento de tais Dados. Salvo disposição em contrário no presente documento, não é permitido usar, divulgar, reproduzir, modificar, executar ou exibir os dados sem a aprovação prévia por escrito da NetApp, Inc. Os direitos de licença pertencentes ao governo dos Estados Unidos para o Departamento de Defesa estão limitados aos direitos identificados na cláusula 252.227-7015(b) (fevereiro de 2014) do DFARS.

#### Informações sobre marcas comerciais

NETAPP, o logotipo NETAPP e as marcas listadas em http://www.netapp.com/TM são marcas comerciais da NetApp, Inc. Outros nomes de produtos e empresas podem ser marcas comerciais de seus respectivos proprietários.